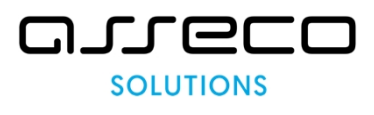

1

## Pripojenie sa na schôdzu v MS Teams cez pozvánku

1. Príde Vám pozvánka, v ktorej kliknite na hypertextový odkaz "Pripojiť...":

|                                             | 🗟 0 🖿 🗮 i                                                                                                    | 125827 🔹 🔪 🖨                                                                                                    | Dnes < >                         |                  |
|---------------------------------------------|----------------------------------------------------------------------------------------------------|----------------------------------------------------------------------------------------------------|----------------------------------|------------------|
| Meeting s e                                 | externými hosťami 🔎 Doručené x                                                                                                    | ē 2                                                                                                    | GMT+01                           |                  |
| Gajdoš Andrej<br>komu: jozko.mrkvica        | a@hotmail.com, hammer6@azet.sk, Gajdoš, mne 👻                                                                                                    | 🖙 10:03 (pred 2 minútami) 🙀 🔦 🚦                                                                                                    | 07:00                            |                  |
| 🗙 latinčina 🗸                               | > slovenčina - Preložiť správu                                                                                                    | Vypnúť pre jazyk: latinčina ×                                                                                                    |                                  |                  |
| mar<br>17                                   | Meeting s externými hosťami<br>Zobraziť v službe Kalendár Google                                                                                                    | Rozpis<br>ut 17. mar 2020                                                                                                    | 10:00 Meeting s externymi hostar | <b>mı,</b> 10:00 |
| ut                                          | Kedy ut 17. mar 2020 10:00 - 10:30 (CET)   Kde Schůzka Microsoft Teams                                                                                                    | Predchádzajúci deň <u>test externistov</u><br>10:00 <u>zaplatíť za plyn</u><br>10:00 Mestina s avtervíni bosťami                                          | 11:00                            |                  |
|                                             | Kto hammer6@azet.sk, jozko.mrkvica@hotmail.com, Gajdoš undrej*                                                                                                    | Žiadne neskoršie udalosti                                                                                                    | 12:00                            |                  |
|                                             | Ano Mozno Nie Dalsie moznost                                                                                                    |                                                                                                    | 13:00                            |                  |
| Lorem ipsum dolor<br>laboris nisi ut aliqui | sit amet, consectetur adipiscing elit, sed do eiusmod tempor incididunt ut labore et dolore r<br>p ex ea commodo consequat. Duis aute irure dolor in reprehenderit in voluptate velit esse ( | nagna aliqua. Ut enim ad minim veniam, quis nostrud exercitation ullamco<br>cillum dolore eu fugiat nulla pariatur. Excepteur sint occaecat cupidatat non | 14:00                            |                  |
| proident, sunt in cu                        | Ipa qui officia deserunt mollit anim id est laborum.                                                                                                    |                                                                                                    | 15:00                            |                  |
| <u>Připojit se ke</u>                       | schůzce přes Microsoft Teams                                                                                                    |                                                                                                    | 16:00                            |                  |
| Další informace o apl                       | likaci Teams   Možnosti schůzky                                                                                                    |                                                                                                    | 17:00                            |                  |
|                                             |                                                                                                    |                                                                                                    | 18:00                            |                  |
| [Správa bola vystrif                        | nnutá) <u>Zobraziť celú správu</u>                                                                                                    |                                                                                                    | O 19:00                          |                  |

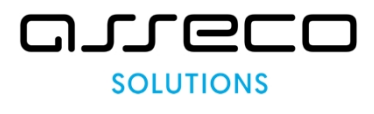

2. Po otvorení webu MS Teams, kliknite na pripojiť sa na webe:

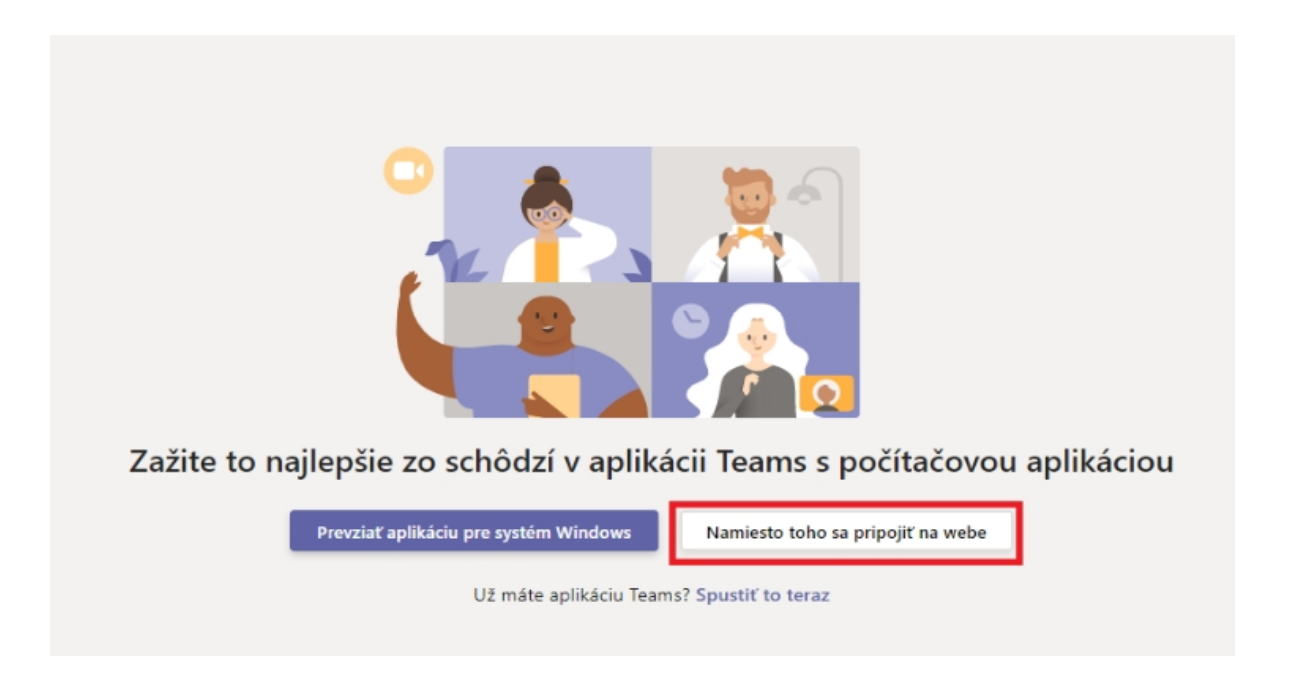

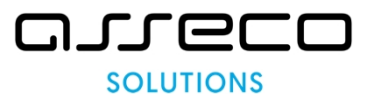

3. Web Vás vyzve, aby Ste povolili mikrofón, či kameru:

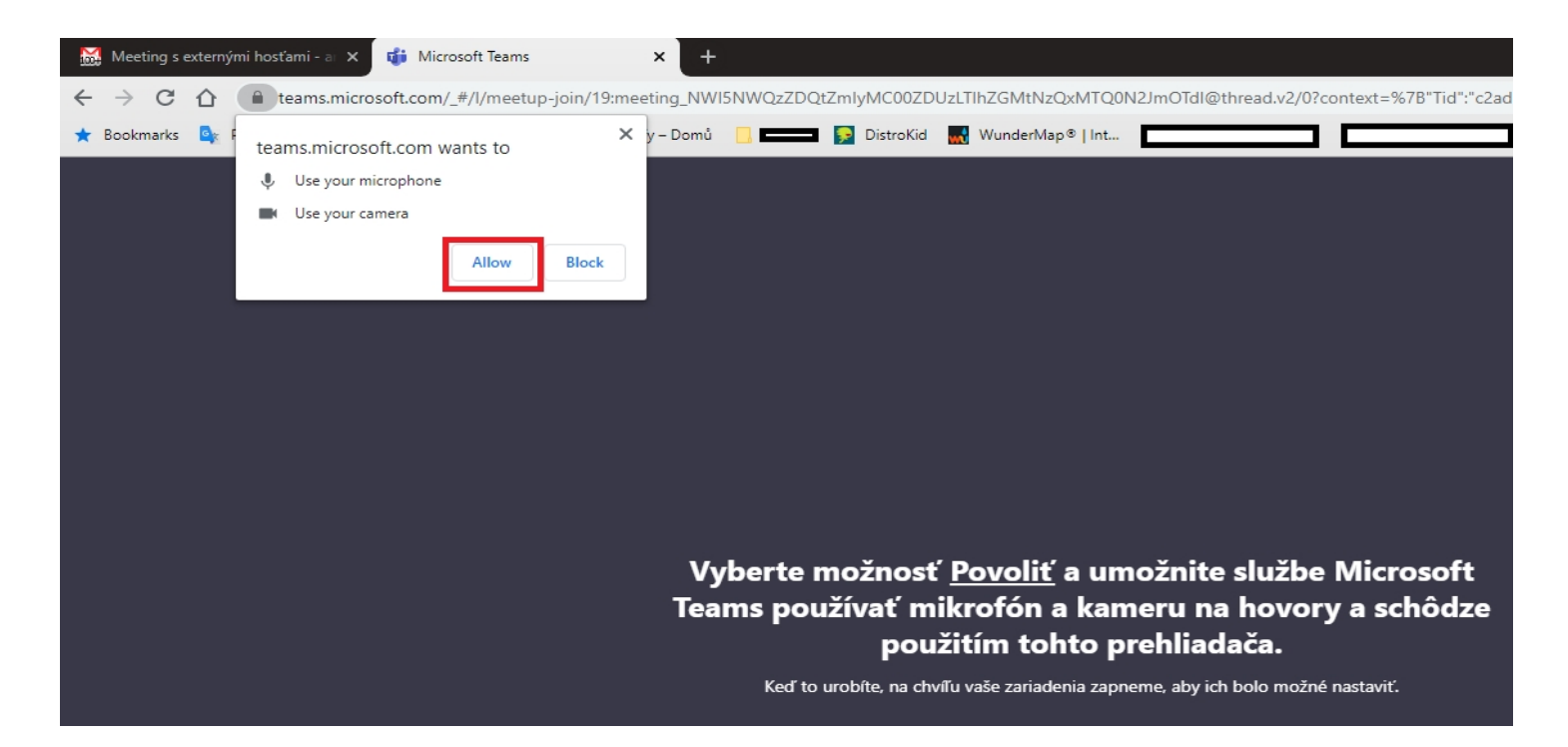

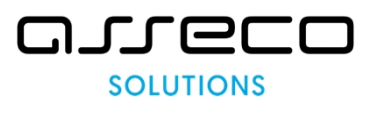

4. Nastavte si kameru, zadajte Vaše meno a kliknite na "Pripojiť sa teraz":

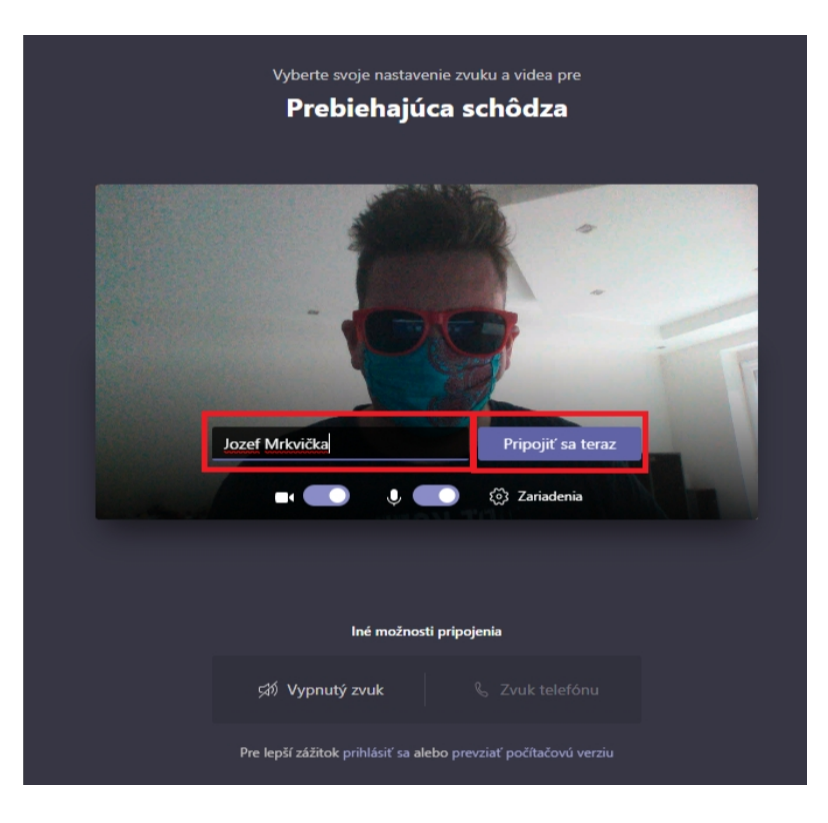

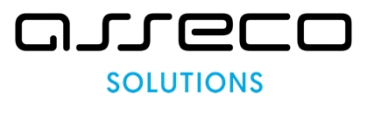

5. Počkajte, kým Vás organizátor pripojí do schôdze:

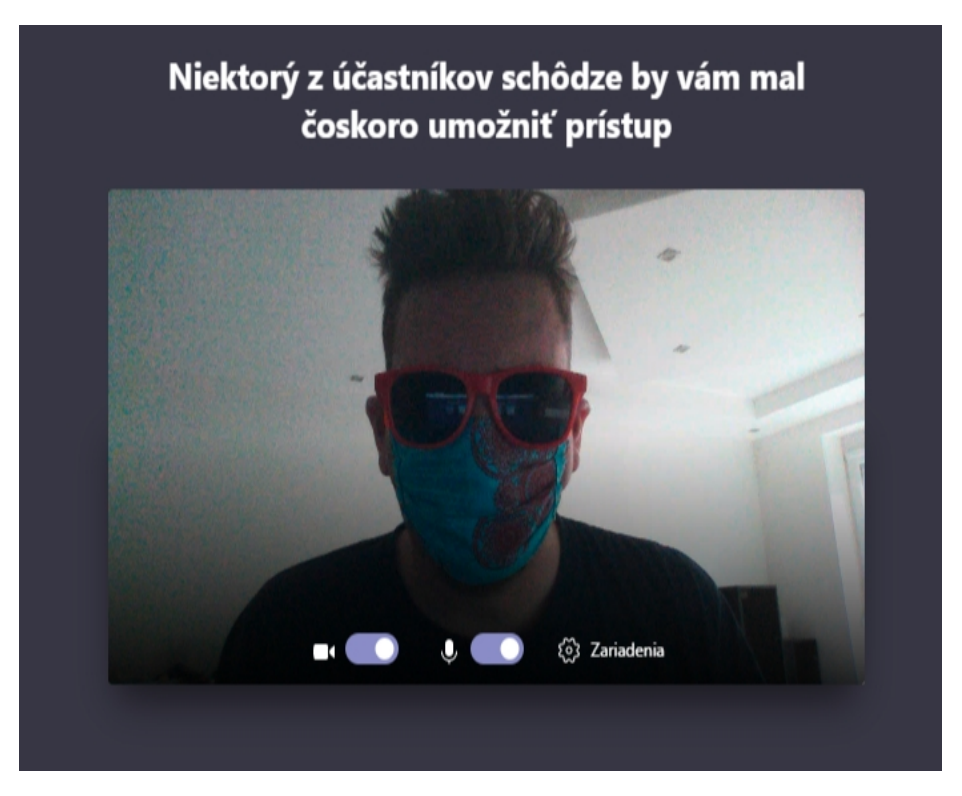

6. Môžete začať.